### Q3414-90172

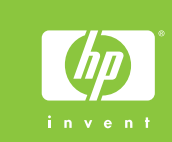

### Руководство по установке HP Photosmart 320 series

## **Guide d'installation** HP Photosmart 320 series

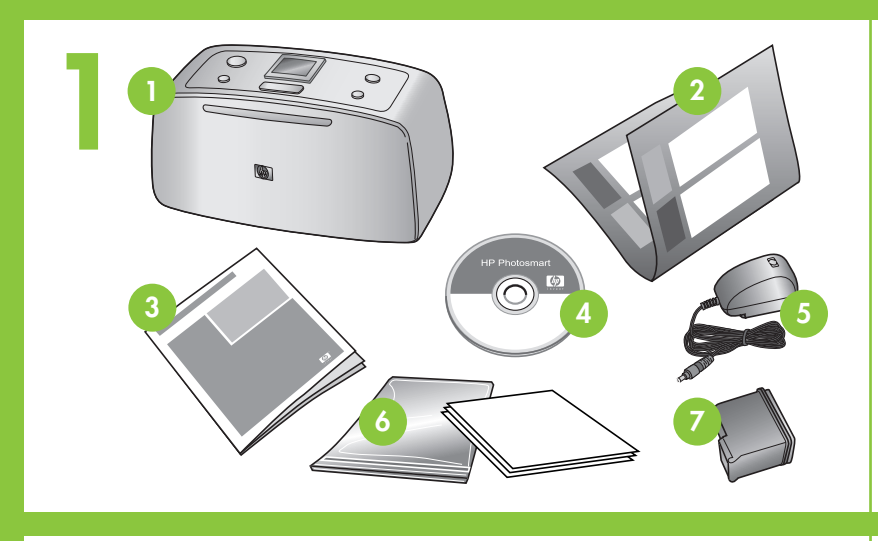

### Распакуйте принтер

• Удалите пленку и картонную упаковку изнутри и вокруг принтера.

5. Блок питания и адаптеры

запечатываемая упаковка

Трехцветный картридж

6. Набор образцовых

для материалов

материалов и

- 1. Принтер HP Photosmart 320 series
- 2. Руководство по установке (этот буклет)
- 3. Руководство пользователя 4. Компакт-диск с программным обеспечением HP Photosmart

### Подключите кабель питания

- 1. Подключите кабель питания к задней части принтера.
- 2. Подключите разъем адаптера, соответствующий данной стране/региону, к кабелю питания.

7.

- 3. Подключите кабель питания к действующей электрической розетке.
- 4. Включите принтер, нажав кнопку «Вкл».

### **Déballez l'imprimante**

• Retirez le ruban adhésif et l'emballage en carton situé à l'intérieur et autour de l'imprimante.

5. Blocs d'alimentation et

adaptateurs

pour supports

trichromique

- 1. Imprimante HP Photosmart 320 series
- 2. Guide d'installation (ce poster) 6. Echantillons et sac refermable
- 3. Guide de l'utilisateur
- 4. Logiciel HP Photosmart sur CD 7. Cartouche d'impression

# нопка «Вкл» Bouton Marche On 🥠

### Branchez le câble d'alimentation قم بتوصيل سلك الكهرباء 1. Connectez le câble d'alimentation à l'arrière de قم بتوصيل سلك الكهرباء بالجزء الخلفي من الطابعة. l'imprimante. قم بتوصيل قابس المحول الخاص بالبلد/المنطقة التي تتبعها بسلك الكهرباء. 2. Branchez la prise de l'adaptateur correspondant à votre pays/région au câble d'alimentation. ٣. قم بتوصيل سلك الكهرباء بمأخذ تيار كهربي سليم. 3. Branchez le câble d'alimentation à une prise secteur qui ٤. اضغط On (تشغيل) لتشغيل الطابعة. fonctionne. 4. Appuyez sur le bouton Marche pour allumer l'imprimante. حدد لغتك Sélectionnez votre langue 1. عند ظهور Select language (تحديد اللغة) على شاشة الطابعة، اضغط 1. Lorsque l'option **Choisir la langue** s'affiche sur l'écran de l'imprimante, appuyez sur $\triangleleft$ ou $\blacktriangleright$ pour sélectionner votre langue. Appuyez sur OK pour continuer. ♦ أو ♦ لتحديد لغتك. اضغط OK (موافق) للمتابعة. 2. Lorsque l'option Lorsque l'option Se s'affiche sur l'écran de LCD عند ظهور (your language) عند ظهور (set LCD language to (your language) . ٢ l'imprimante, appuyez sur • ou • pour sélectionner **Oui**. على (اللغة))، اضغط الزر ↓ أو ↓ لتحديد Yes (نعم). اضغط Appuyez sur **OK** pour continuer. (موافق) للمتابعة. 3. Lorsque l'option Sélectionner pays/région s'affiche sur l'écran de l'imprimante, appuyez sur ∢ ou ▶ pour ٣. عند ظهور Select country/region (تحديد الدولة/المنطقة) على شاشة sélectionner votre pays/région. Appuyez sur OK. الطابعة، اضغط الزر ♦ أو ♦ لتحديد الدولة/المنطقة التي تتبعها. اضغط **OK** (موافق). Retirez le ruban adhésif de la أزل الشريط الموجود على خرطوشة الطباعة cartouche d'impression · . افتح عبوة خرطوشة الطباعة. ١. اسحب الطرف القرنفلي القابل للسحب لإزالة الشريط الشفاف من خرطوشة الطباعة. 1. Ouvrez l'emballage de la cartouche d'impression.

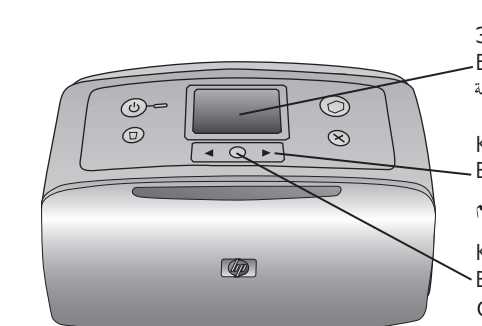

3

Экран принтера Ecran de l'imprimante شاشة الطابعة Кнопки со стрелками Boutons des flèches أزرار الأسهم

Кнопка ОК Bouton **OK** زر OK

### Выберите нужный язык

- 1. При появлении на экране принтера сообщения Select language (Выберите язык) выберите нужный язык кнопками ∢ и ▶. Для продолжения нажмите кнопку ОК.
- 2. При отображении сообщения «Выбрать русский язык?» с помощью кнопок • и • выберите вариант «Да». Для продолжения нажмите кнопку ОК.
- 3. При отображении на экране принтера сообщения «Выбрать страну/регион» выберите нужную страну/регион кнопками ∢ и ▶. Нажмите кнопку ОК.

### N Не снимайте чернильные сопла и не прикасайтесь к ним, а также к . медным контактам картриджа. Veillez à ne pas toucher ni retirer les buses d'encre ou les contacts cuivrés !

لا تلمس فتحات الحبر أو مناطق الاتصال 🚫

### نحاسية اللون أو تقم بإزالتها!

### Удалите пленку с картриджа принтера

- 1. Откройте упаковку с картриджем принтера.
- 2. Потяните розовый язычок, чтобы удалить чистящую пленку с картриджа принтера.

- 2. Tirez la languette rose pour retirer le ruban transparent de la cartouche d'impression.

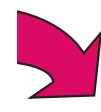

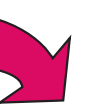

## دليل الإعداد **HP Photosmart 320 series**

### أخرج الطابعة من العبوة

· أزل الشريط ومواد التغليف من الورق المقوى الموجودة بالجزء الداخلي للطابعة والمحيط بها.

- . طابعة HP Photosmart 320 series . عبوة وسائط عينة وحقيبة وسائط ٢. دليل الإعداد (هذا الملصق) يمكن إغلاقها .٧ خرطوشة طباعة ثلاثية الألوان ٣. دليل المستخدم
  - ٤. برنامج HP Photosmart على القرص المضغوط
    - ٥. إمداد الطاقة والمحولات

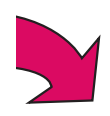

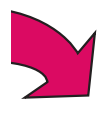

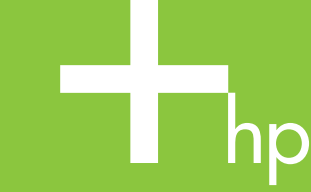

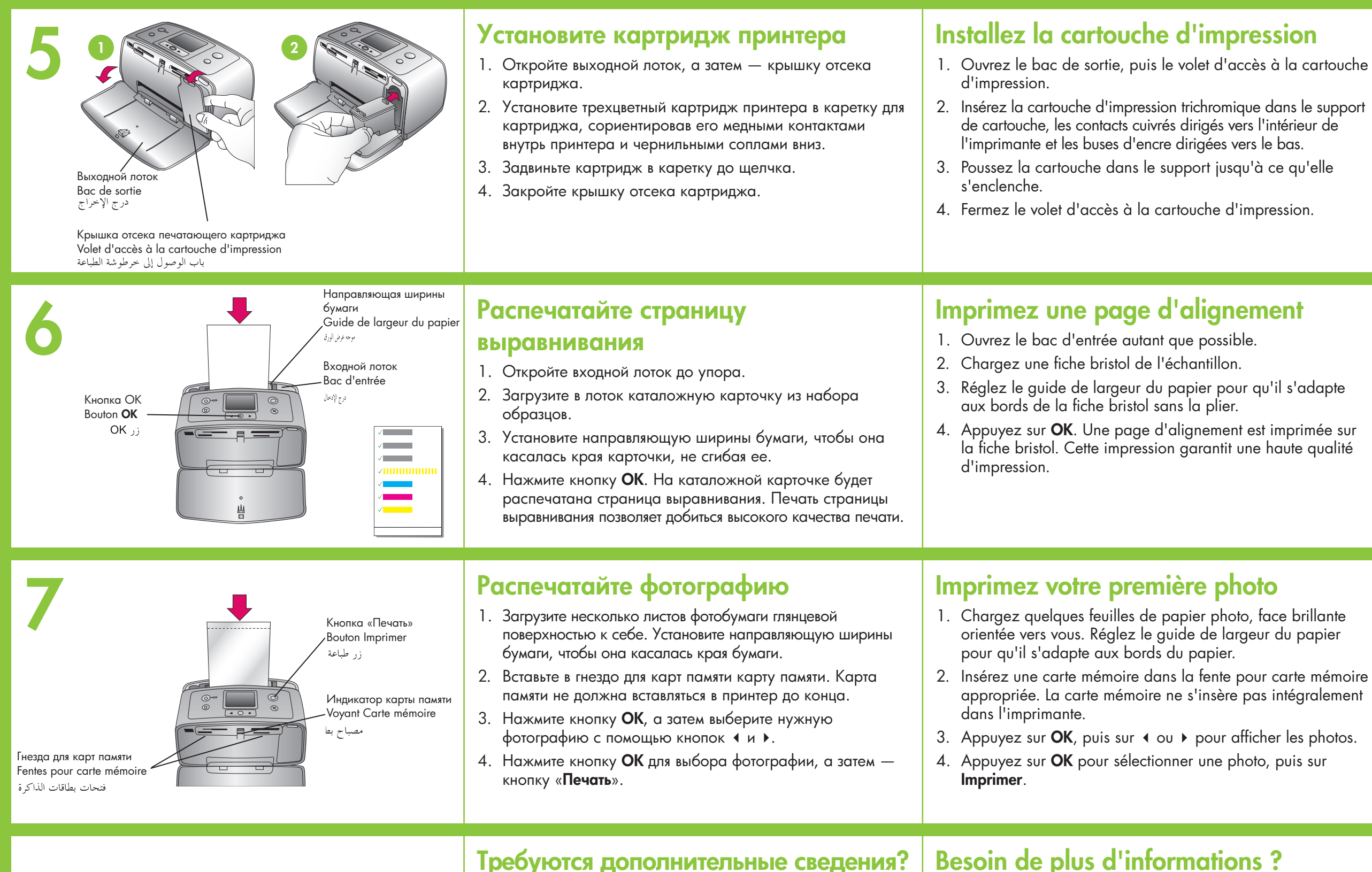

### Требуются дополнительные сведения?

Для получения дополнительных сведений обратитесь к следующим источникам.

Руководство пользователя HP Photosmart 320 series

Электронная справка принтера HP Photosmart

www.hp.com/support

### Pour plus d'informations, reportez-vous aux éléments suivants :

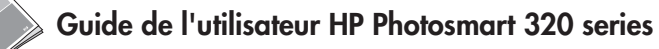

Aide en ligne de l'imprimante HP Photosmart

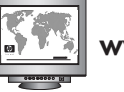

www.hp.com/support

Imprimé en Allemagne 06/04 v1.0.1 • Imprimé sur papier recyclé © 2004 Hewlett-Packard Development Company, L.P.

Отпечатано в Германии 06.04 версия 1.0.1 • Отпечатано на бумаге из вторсырья © Hewlett-Packard Development Company, L.P., 2004 г.

طُبع في ألمانيا ٤/٠٦ الطبعة ١,٠,١ • طُبع على ورق معاد تصنيعه 2004 Hewlett-Packard Development Company, L.P.

17 59

## قم بتركيب خرطوشة الطباعة افتح درج الإخراج، ثم افتح باب الوصول إلى خرطوشة الطباعة.

- ٢. أدخل خرطوشة الطباعة ثلاثية الألوان في حامل خرطوشة الطباعة بحيث تكون الموصلات نحاسية اللون باتحاه الجزء الداخلي من الطابعة وفتحات الحبر باتحاه الأسفل.
  - ۳. اضغط على الخرطوشة داخل الحامل حتى تستقر في مكانها.
    - أغلق باب الوصول إلى خرطوشة الطباعة.

### اطبع صفحة محاذاة

- افتح درج الإدخال عن آخره.
- ٢. قم بتحميل بطاقة فهرسة من عبوة العينة.
- ٢. اضبط موجه عرض الورق لملاءمة حواف بطاقة الفهرسة دون ثنى البطاقة.
- اضغط OK (موافق). تتم طباعة صفحة محاذاة على بطاقة الفهرسة. إن طباعة صفحة. محاذاة يضمن الحصول على جودة طباعة عالية.

### اطبع أول صورة فوتوغرافية

- · . قم بتحميل بضع ورقات من ورق الصور الفوتوغرافية على أن يكون الوجه اللامع باتجاهك. اضبط موجه عرض الورق لملاءمة حواف الورق.
- ٢. أدخل بطاقة الذاكرة في فتحة بطاقة الذاكرة الصحيحة. لن يتم إدخال بطاقة الذاكرة بالكامل في الطابعة.

  - ٤. اضغط OK (موافق) لتحديد صورة فوتوغرافية، ثم اضغط Print (طباعة).

هل تحتاج إلى المزيد من المعلومات؟

لمزيد من المعلومات، راجع ما يلي:

دليل مستخدم طابعة HP Photosmart 320 series

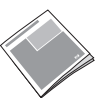

تعليمات طابعة HP Photosmart التي تظهر على الشاشة

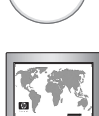

www.hp.com/support